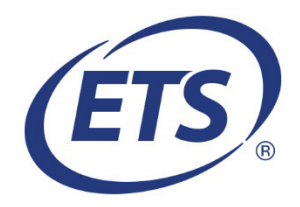

# ETS<sup>®</sup> Data Manager Touchless Solution

## Automating GRE<sup>®</sup> and TOEFL<sup>®</sup> Scores in Slate

The ETS<sup>®</sup> Data Manager makes it easy for approved score users to view GRE<sup>®</sup> and TOEFL<sup>®</sup> score information currently being sent to them by ETS. The Touchless Solution makes it even easier by allowing institutions to automatically import scores directly into Slate via the ETS Data Manager API. This document outlines the necessary steps to configure this process within Slate.

#### **Access and Configurations**

If you do not have access to ETS Data Manager Automated Server-to-Server Data Feeds, please visit the <u>ETS website</u> to request access. Users should have a **(server 2 server) username** and **password** after this step.

GRE and TOEFL scores can be imported into Slate using an API call that is configured as a Source Format.

#### **Choose Test Type**

The Test Type stores the score results.

- 1. Sign in to access your Slate Account.
- 2. Select the **Database** option from the top navigation bar.
- 3. Once in the **Database**, search for the "**Import and Data Processing**" section, then select **Source Format Library**.
- 4. For GRE, "Add" the *GRE Score Data File* with format as "*Fixed Width 2017*" if not previously added. No changes should be made to the test type.
- 5. For TOEFL, "Add" the *TOEFL Score Data File with format as "Fixed Width > 10/2017"* if not previously added. No changes should be made to the test type.

### **Configure for GRE Scores**

The Score Data File automatically fetches score results shared with your institution.

- 1. Select the **Database** option again from the top navigation bar.
- 2. Once in the **Database**, search for the "**Import and Data Processing**" section, then select **Source Formats**.
- 3. Click on GRE Score Data File with format as "Fixed Width 2017".
- 4. Select **Edit**. The **GRE Score Data File** dialog appears.
- 5. Select the **Import Automation** tab.

| ta File                            |
|------------------------------------|
| Format Definition Import Automatio |
| a                                  |

6. Copy the text below and paste it in **Import Remote Server** field:

https://datamanager-api.ets.org/api/v1/scores/testtakers?startdate={{dtstart|date:'s'}}&enddate={{dtend|date:'s'}}&type=GRE&reportby=scorelinkbyreportdate

Add the authorization header to the HTTP Headers box according to the following:

7a. Perform a base 64 encoding on the (**server 2 server**) **username** and **password** values provided by the ETS Institution Portal.

You may use a website such as <u>https://www.base64encode.org/</u> to generate the base-64 encoded value by pasting in the (**server 2 server**) username and password values, separated by a colon (e.g., username:password).

- Encode to Base64 format Simply enter your data then push the encode buttor username:password Enter (server 2 server) username and password separated by a colon O To encode binaries (like images, documents, etc.) use the file upload form a little further down on this page UTF-8 ✓ Destination character set. LF (Unix) Destination newline separator. Encode each line separately (useful for when you have multiple entries) Split lines into 76 character wide chunks (useful for MIME). Perform URL-safe encoding (uses Base64URL format). O Live mode OFF Encodes in real-time as you type or paste (supports only the UTF-8 character set > ENCODE < Encodes your data into the area below. dXNIcm5hbWU6cGEzc3dvcmQ= Base-64 encoded value from username:password above
- 7b. Add the authorization header using the format below:

<t name="authcode"> {{base-64 encoded value generated from step 7a}}</t>

Example:

<t name="authcode">dXNlcm5hbWU6cGFzc3dvcmQ=</t>

**Note**: Do not add braces to the value; paste in the value exactly as it is generated.

| GRE Score D  | ata File  |                                                                                               |                                | :                                                                                        |
|--------------|-----------|-----------------------------------------------------------------------------------------------|--------------------------------|------------------------------------------------------------------------------------------|
| General      | Format De | efinition                                                                                     | Import Automation              |                                                                                          |
| Import Path/ | Mask      |                                                                                               |                                |                                                                                          |
| HTTP Header  | rs        | Add a list (                                                                                  | of headers in the form <       | pp/v1/scores/testtakers/scartdate={{utstartdate:s}}&enddate={{i<br>t name="HEADER">VALUE |
|              |           | <t name<="" td=""><th><b>="authcode"&gt;</b>dXNlcm5</th><th>hbWU6cGFzc3dvcmQ=<b></b></th></t> | <b>="authcode"&gt;</b> dXNlcm5 | hbWU6cGFzc3dvcmQ= <b></b>                                                                |
|              |           |                                                                                               |                                |                                                                                          |
|              |           |                                                                                               |                                |                                                                                          |

7c. Click the **Override** link to override the **Last Remote Server Fetch (UTC)** setting to be the approximate date of the last EDMGRE scores that were imported into Slate.

**By default**, all currently valid EDMGRE scores released to your institution will be sent during the first fetch. Overriding this value will limit the fetch to just those since the last import.

| General                                                    | Format De              | finition                    | Import Aut    | omation         |                                                                     |          |           |           |           |           |            |      |
|------------------------------------------------------------|------------------------|-----------------------------|---------------|-----------------|---------------------------------------------------------------------|----------|-----------|-----------|-----------|-----------|------------|------|
| import Path/I                                              | Mask                   |                             |               |                 |                                                                     |          |           |           |           |           |            |      |
| Import Remo                                                | te Server              | https://datamanager-api.ets |               |                 | api/v1/                                                             | scores/t | esttakers | ?startdat | e={{dtsta | art date: | s'}}&endda | te={ |
| HTTP Header                                                | rs                     | Add a list o                | of headers in | the form <      | <t nam<="" td=""><td>e="HEA</td><td>DER"&gt;VA</td><td>LUE</td></t> | e="HEA   | DER">VA   | LUE       |           |           |            |      |
|                                                            |                        |                             |               | e contrac       | מוזכווו                                                             | 100000   | rzcsuvc   | 11Q-46    |           |           |            |      |
| (mport Order                                               | T                      |                             |               |                 | מוזכווז                                                             |          |           |           |           |           |            |      |
| Import Order<br>Import Frequ                               | iency (mins)           |                             |               |                 |                                                                     |          |           |           |           |           |            |      |
| Import Order<br>Import Frequ<br>Last Remote<br>Fetch (UTC) | iency (mins)<br>Server | 2023-04-0                   | 6T16:41:25    | <u>Override</u> | ]                                                                   |          |           |           |           |           |            |      |

- 7d. Enter the confirmation message.
- 7e. Click the **"OK**" button to continue with generating the timestamp.

**Note**: This is case sensitive.

To override the next fetch timestamp, type the phrase CHANGE FETCH TIMESTAMP below:

OK

Cancel

CHANGE FETCH TIMESTAMP

7f. In the **"Last Remote Server Fetch (UTC)"** field, enter the approximate timestamp that the source format should send to EDMGRE to restrict the data that is retrieved during the first data fetch.

**Note:** The timestamp should be in the UTC time zone in the format: yyyy-MM-ddTHH:mm:ss (for example, 2023-04-05T03:22:30).

|                                                            |                             |                                                              |             |         | _        |            |           |         |         |          |          |          |       |   |
|------------------------------------------------------------|-----------------------------|--------------------------------------------------------------|-------------|---------|----------|------------|-----------|---------|---------|----------|----------|----------|-------|---|
| General                                                    | Format De                   | efinition                                                    | Import Auto | mation  |          |            |           |         |         |          |          |          |       |   |
| Import Path/                                               | Mask                        |                                                              |             |         |          |            |           |         |         |          |          |          |       | _ |
| Import Remo                                                | te Server                   | https://datamanager-api.ets.org/ap                           |             | )/api/v | 1/scores | /testtake  | ers?sta   | rtdate= | {{dtsta | rt date: | 's'}}&en | ddate={  | {(    |   |
| HTTP Heade                                                 | rs                          | Add a list of headers in the form <t name="HEADER">VALUE</t> |             |         |          |            |           |         |         |          |          |          |       |   |
|                                                            |                             |                                                              |             |         |          |            |           |         |         |          |          |          |       |   |
|                                                            |                             |                                                              |             |         |          |            |           |         |         |          |          |          |       |   |
| Import Orde                                                | r                           |                                                              |             |         |          |            |           |         |         |          |          |          |       |   |
| Import Order<br>Import Frequ                               | r<br>Jency (mins)           |                                                              |             |         |          |            |           |         |         |          |          |          |       |   |
| Import Ordei<br>Import Frequ<br>Last Remote<br>Fetch (UTC) | r<br>Iency (mins)<br>Server | 2023-04                                                      | 06T16:41:25 | Ent     | er the   | e override | e time (U | TC) w   | ith the | format y | уууу-ММ  | I-ddTHH: | mm:ss |   |

7g. Click the "**Save"** button to update configurations.

Click the "**Cancel**" button to revert to the original configurations without saving the data entered on this page.

| General                    | Format Definiti                                                                     | Import Automation                                                                                                    |
|----------------------------|-------------------------------------------------------------------------------------|----------------------------------------------------------------------------------------------------|
| Import Path/               | /Mask                                                                               |                                                                                                    |
| Import Remo                | ote Server htt                                                                      | tps://datamanager-api.ets.org/api/v1/scores/testtakers?startdate={{dtstart date:'s'}}&enddate={{d                                                                    |
| HTTP Heade                 | ers Add                                                                             | a list of headers in the form <t name="HEADER">VALUE</t>                                                                                                    |
|                            | <t.< td=""><td><b>name="authcode"&gt;</b>dXNlcm5hbWU6cGFzc3dvcmQ=<b></b></td></t.<> | <b>name="authcode"&gt;</b> dXNlcm5hbWU6cGFzc3dvcmQ= <b></b>                                                                                                    |
| Import Orde                | r                                                                                   |                                                                                                    |
| import Frequ               | uency (mins)                                                                        |                                                                                                    |
| Last Remote<br>Fetch (UTC) | Server 202                                                                          | 23-04-06T16:41:25 Enter the override time (UTC) with the format yyyy-MM-ddTHH:mm:ss                                                                                  |
|                            | The<br>dtst                                                                         | enext remote server fetch will occur no sooner than 24 hours after the entered time, and the<br>tart merge field (if applicable) will be precisely the time entered. |
| Web Callback               | k URL                                                                               |                                                                                                    |
|                            |                                                                                     |                                                                                                    |
| Save                       | Cancel                                                                              |                                                                                                    |

#### **Configure for TOEFL Scores**

The Score Data File automatically fetches score results shared with your institution.

- 1. Select the **Database** option again from the top navigation bar.
- 2. Once in the **Database**, search for the "Import and Data Processing" section, then select Source Formats.
- 3. Click on TOEFL Score Data File with format as "Fixed Width > 10/2017".
- 4. Select Edit. The TOEFL Score Data File dialog appears.
- 5. Select the **Import Automation** tab.

6. Copy the text below and paste it in Import Remote Server field:

https://datamanager-api.ets.org/api/v1/scores/testtakers?startdate={{dtstart|date:'s'}}&enddate={{dtend|date:'s'}}&type=TOEFL&reportby=scorelinkbyreportdate

- 7. Add the authorization header to the **HTTP Headers** box according to the following:
- 7a. Perform a base 64 encoding on the (**server 2 server**) **username** and **password** values provided by the ETS Institution Portal.

You may use a website such as <u>https://www.base64encode.org/</u> to generate the base-64 encoded value by pasting in the (**server 2 server) username** and **password** values, separated by a colon (e.g., **username:password**).

| To encode binaries (ilke li       UTF-8     D       LF (Unix)     D       Encode each line separa       Split lines into 76 charact       Perform URL-safe encod       OL Live mode OFF       ENCODE < Er       XIXIcm5hbWU8cGFzc3dt | ke images, documents, etc.) use the file upload form a little further down on this page.<br>Destination character set.<br>Destination newline separator.<br>arately (useful for when you have multiple entries).<br>racter wide chunks (useful for MIME).<br>colong (uses Base64URL format).    |
|----------------------------------------------------------------------------------------------------|----------------------------------------------------------------------------------------------------|
| ) To encode binaries (like li<br>TITF-8                                                                                                    | ke images, documents, etc.) use the file upload form a little further down on this page.<br>Destination character set.<br>Destination newline separator.<br>arately (useful for when you have multiple entries).<br>racter wide chunks (useful for MIME).<br>coding (uses Base64/URL for MIME). |
| To encode binaries (like ii<br>ITF-8 V Di<br>F (Unix) Di<br>Encode each line separa<br>Split lines into 76 charact<br>Perform URL-safe encod<br>D Live mode OFF Er<br>ENCODE < Er<br>CNIcm5hbWU8cGFzc3dt                             | ke images, documents, etc.) use the file upload form a little further down on this page.<br>Destination character set.<br>Destination newline separator.<br>arately (useful for when you have multiple entries).<br>racter wide chunks (useful for MIME).<br>coding (uses Base64/URL for MIME). |
| To encode binaries (like li<br>TTF-8 D D<br>F (Unix) D<br>Encode each line separa<br>Split lines into 76 charact<br>Perform URL-safe encod<br>D Live mode OFF Er<br>ENCODE < Er<br>CNIcm5hbWU8cGFzc3d                                | ke images, documents, etc.) use the file upload form a little further down on this page. Destination character set. Destination newline separator. arrately (useful for when you have multiple entries). racter wide chunks (useful for MIME). Cooling (uses Base64URL format).                 |
| TF-8     V       F (Unix)     V       Encode each line separa       Split lines into 76 charact       Perform URL-safe encod       > Live mode OFF       ENCODE <                                                                    | Destination character set.<br>Destination newline separator.<br>arately (useful for when you have multiple entries).<br>aracter wide chunks (useful for MIME).<br>coding (uses Base64URL format).                                                                                               |
| E(Unix)     V     Dt       Encode each line separa     Spilt lines into 76 charact       Perform URL-safe encod     Dt       D Live mode OFF     Er       ENCODE     Er       Nicm5hbWU6cGFzc3dt     Er                              | Destination newline separator.<br>arately (useful for when you have multiple entries).<br>racter wide chunks (useful for MIME).<br>coding (uses Base64URL format).                                                                                                    |
| Encode each line separa<br>Split lines into 76 charact<br>Perform URL-safe encod<br>D Live mode OFF Er<br>ENCODE < Er<br>Nicm5hbWU6cGFzc3dt                                                                                          | arately (useful for when you have multiple entries).<br>racter wide chunks (useful for MIME).<br>coding (uses Base64URL format).                                                                                                    |
| Split lines into 76 charact<br>Perform URL-safe encod<br>D Live mode OFF Er<br>ENCODE C Er<br>Nicm5hbWU6cGFzc3dt                                                                                                    | racter wide chunks (useful for MIME).                                                                                                    |
| Perform URL-safe encod<br>D Live mode OFF Er<br>ENCODE C Er<br>Nicm5hbWU6cGFzc3d                                                                                                    | coding (uses Base64URL format).                                                                                                    |
| Live mode OFF Er     EnCODE < Er     Nicm5hbWU6cGFzc3de                                                                                                    |                                                                                                    |
| NIcm5hbWU6cGFzc3d                                                                                                    | Encodes in real-time as you type or paste (supports only the UTF-8 character set).                                                                                                    |
| NIcm5hbWU6cGFzc3dv                                                                                                    | Encodes your data into the area below.                                                                                                    |
| 1100000012000                                                                                                    | 30mmO= Base-64 encoded value from username:password above                                                                                                    |
|                                                                                                    |                                                                                                    |
|                                                                                                    |                                                                                                    |
|                                                                                                    |                                                                                                    |
|                                                                                                    |                                                                                                    |
|                                                                                                    |                                                                                                    |

7b. Add the authorization header using the format below:

<t name="authcode"> {{base-64 encoded value generated from step 7a}}</t>

Example:

<t name="authcode">dXNlcm5hbWU6cGFzc3dvcmQ=</t>

**Note**: Do not add braces to the value; paste in the value exactly as it is generated.

| TOEFL Score  | e Data File |                                                                                               |                                 | X                                                            |
|--------------|-------------|-----------------------------------------------------------------------------------------------|---------------------------------|--------------------------------------------------------------|
| General      | Format D    | efinition                                                                                     | Import Automation               |                                                              |
| Import Path  | /Mask       |                                                                                               |                                 |                                                              |
| , Import Rem | ote Server  | https://d                                                                                     | latamanager-api.ets.org/a       | $pi/v1/scores/testtakers?startdate=\{\{dtstart date:'s'\}\}$ |
| HTTP Heade   | ers         | Add a list                                                                                    | of headers in the form <        | t name="HEADER">VALUE                                        |
|              |             | <t name<="" td=""><td><b>="authcode"&gt;</b>dXNlcm5l</td><th>bWU6cGFzc3dvcmQ=<b></b></th></t> | <b>="authcode"&gt;</b> dXNlcm5l | bWU6cGFzc3dvcmQ= <b></b>                                     |
|              |             |                                                                                               |                                 |                                                              |
|              |             |                                                                                               |                                 |                                                              |
|              |             |                                                                                               |                                 |                                                              |

7c. Click the "Override" link to override the "Last Remote Server Fetch (UTC)" field setting to be the approximate date of the last EDMTOEFL scores that were imported into Slate.

**By default**, all currently valid EDMTOEFL scores released to your institution will be sent during the first fetch. Overriding this value will limit the fetch to just those since the last import.

| General                       | Format De  | efinition                                                    | Import Au    | tomation    |          |          |           |           |           |              |            |     |
|-------------------------------|------------|--------------------------------------------------------------|--------------|-------------|----------|----------|-----------|-----------|-----------|--------------|------------|-----|
| Import Path/M                 | lask       |                                                              |              |             |          |          |           |           |           |              |            |     |
| Import Remot                  | e Server   | https://d                                                    | latamanager- | api.ets.org | /api/v1/ | scores/t | esttakers | startdate | ={{dtstar | t date:'s'}} | }&enddate= | ={{ |
| HTTP Headers                  |            | Add a list of headers in the form <t name="HEADER">VALUE</t> |              |             |          |          |           |           |           |              |            |     |
|                               |            |                                                              |              |             |          |          |           |           |           |              |            |     |
|                               |            |                                                              |              |             |          |          |           |           |           |              |            |     |
| Import Order                  |            |                                                              |              |             |          |          |           |           |           |              |            |     |
| Import Order<br>Import Freque | ncy (mins) |                                                              | ]            |             |          |          |           |           |           |              |            |     |

- 7d. Enter the confirmation message.
- 7e. Click the "**OK**" button to continue with generating the timestamp.

**Note**: This is case sensitive.

To override the next fetch timestamp, type the phrase CHANGE FETCH TIMESTAMP below:

OK

Cancel

CHANGE FETCH TIMESTAMP

Revised 10 May 2023

7f. In the "**Last Remote Server Fetch (UTC)**" field, enter the approximate timestamp that the source format should send to EDMTOEFL to restrict the data that is retrieved during the first data fetch.

**Note:** The timestamp should be in the UTC time zone in the format: yyyy-MM-ddTHH:mm:ss (for example, 2023-04-05T03:22:30).

| TOEFL Score                | Data File   |                                                           | x                                                                                                    |
|----------------------------|-------------|-----------------------------------------------------------|----------------------------------------------------------------------------------------------------|
| General                    | Format De   | finition Import Autom                                     | omation                                                                                                    |
| Import Path/               | Mask        |                                                           |                                                                                                    |
| Import Remo                | te Server   | https://datamanager-api.e                                 | ${\tt bi.ets.org/api/v1/scores/testtakers?startdate=\{\{dtstart date:'s'\}\}\&enddate=\{\{dtstart date:'s'\}\}}$        |
| HTTP Header                | rs          | Add a list of headers in the                              | the form <t name="HEADER">VALUE</t>                                                                                     |
|                            |             |                                                           |                                                                                                    |
| Import Order               | r           |                                                           |                                                                                                    |
| Import Frequ               | ency (mins) |                                                           |                                                                                                    |
| Last Remote<br>Fetch (UTC) | Server      | 2023-04-06T17:23:47                                       | Enter the override time (UTC) with the format yyyy-MM-ddTHH:mm:ss                                                       |
|                            |             | The next remote server fe<br>dtstart merge field (if appl | fetch will occur no sooner than 24 hours after the entered time, and the pplicable) will be precisely the time entered. |

7g. Click the "**Save**" button to update the configurations.

Click the "**Cancel**" button to revert to the original configurations without saving the data enter on this page.

| General                    | Format Defi  | nition                                                                                        | Import Automation         |                                                                     |
|----------------------------|--------------|-----------------------------------------------------------------------------------------------|---------------------------|---------------------------------------------------------------------|
| Import Path/               | Mask         |                                                                                               |                           |                                                                     |
| ímport Remo                | ote Server   | https://da                                                                                    | tamanager-api.ets.org     | api/v1/scores/testtakers?startdate={{dtstart date:'s'}}&enddate={{c |
| HTTP Heade                 | rs           | Add a list o                                                                                  | f headers in the form     | <t name="HEADER">VALUE</t>                                          |
|                            |              | <t name<="" td=""><td><b>="authcode"&gt;</b>dX</td><td>Nlcm5hbWU6cGFzc3dvcmQ=<b></b></td></t> | <b>="authcode"&gt;</b> dX | Nlcm5hbWU6cGFzc3dvcmQ= <b></b>                                      |
| Import Orde                | r            |                                                                                               |                           |                                                                     |
| Import Frequ               | iency (mins) |                                                                                               |                           |                                                                     |
| Last Remote<br>Fetch (UTC) | Server       | 2023-04-06                                                                                    | T17:23:47 Override        |                                                                     |
| Web Callback               | URL          |                                                                                               |                           |                                                                     |
|                            |              |                                                                                               |                           |                                                                     |
|                            |              |                                                                                               |                           |                                                                     |
|                            |              |                                                                                               |                           |                                                                     |
|                            |              |                                                                                               |                           |                                                                     |
|                            |              |                                                                                               |                           |                                                                     |

Copyright © 2023 by ETS. All rights reserved. ETS, the ETS logo, GRE and TOEFL are registered trademarks of ETS. 1118002492